# Oregon Capacity System

Link to Oregon Capacity System apprise.oregoncapacity.com

## **Equipment Configurator Instructions**

Use the **Equipment Configurator** to set the inventory for Vents, CRRT and ECMO. Select the icon labeled **'Tile Configure'** and then the **'Equipment Inventory'**. Use the drop-down list to select relevant hospitals and equipment type. Click the blue pencil (edit) icon and type in the quantity and select save.

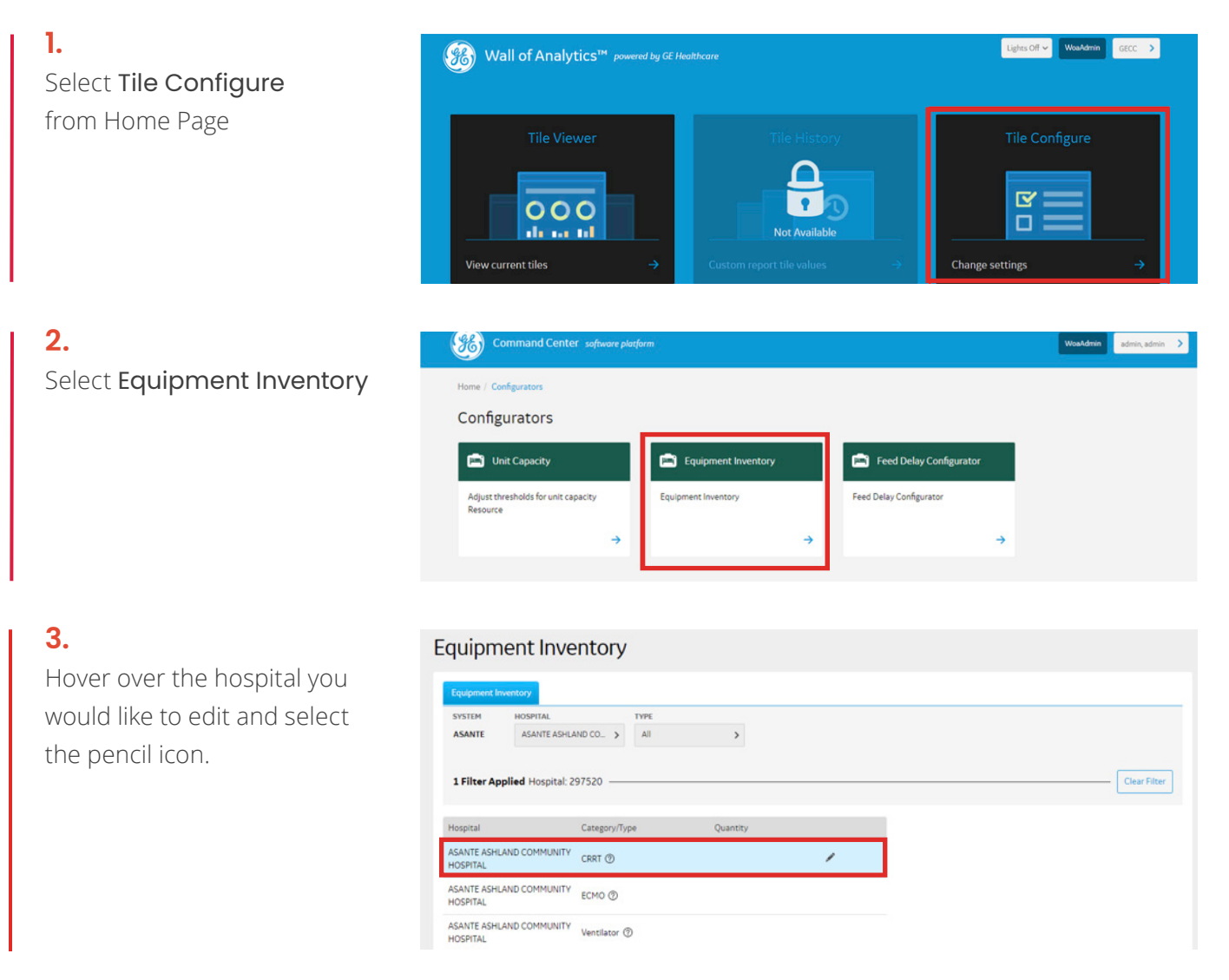

### 4.

Note: you can use the filters to narrow down our search by hospital and equipment. Home / Configurator / Equipment Inventory

## **Equipment Inventory**

| SYSTEM         | HOSPITAL                                |     | ТҮРЕ       |   |
|----------------|-----------------------------------------|-----|------------|---|
| ASANTE         | All                                     | /   | All        | > |
| - 1            | All                                     | 1   | All        |   |
| No Filter App  | ASANTE ASHLAND                          | -   | CRRT       |   |
|                | COMMUNITY HOSPITAL                      | -11 | ECMO       |   |
| Hospital       | ASANTE ROGUE REGIONAL<br>MEDICAL CENTER | P   | Ventilator |   |
| ASANTE ASHLANI | ASANTE THREE RIVERS                     | ľ   |            |   |

#### 5.

Enter the quantity value and select the check mark to save.

#### Equipment Inventory

| SYSTEM                         | HOSPITAL                 |                        | TYPE |          |
|--------------------------------|--------------------------|------------------------|------|----------|
| ASANTE                         | ASANTE ASHLA             | ND CO >                | All  | >        |
| <b>1 Filter Ap</b><br>Hospital | <b>plied</b> Hospital: 2 | 97520 —<br>Category/Ty | /pe  | Quantity |
| ASANTE ASHL<br>HOSPITAL        | AND COMMUNITY            | CRRT (2)               |      | 5        |
| ASANTE ASHL<br>HOSPITAL        | AND COMMUNITY            | ЕСМО                   |      |          |
| ASANTE ASHL                    | AND COMMUNITY            | Ventilator (           | 0    |          |

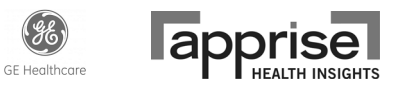